# Guia Prático - RH Online

Validação de Justificativas no Sistema Eletrônico de Ponto (Gestor)

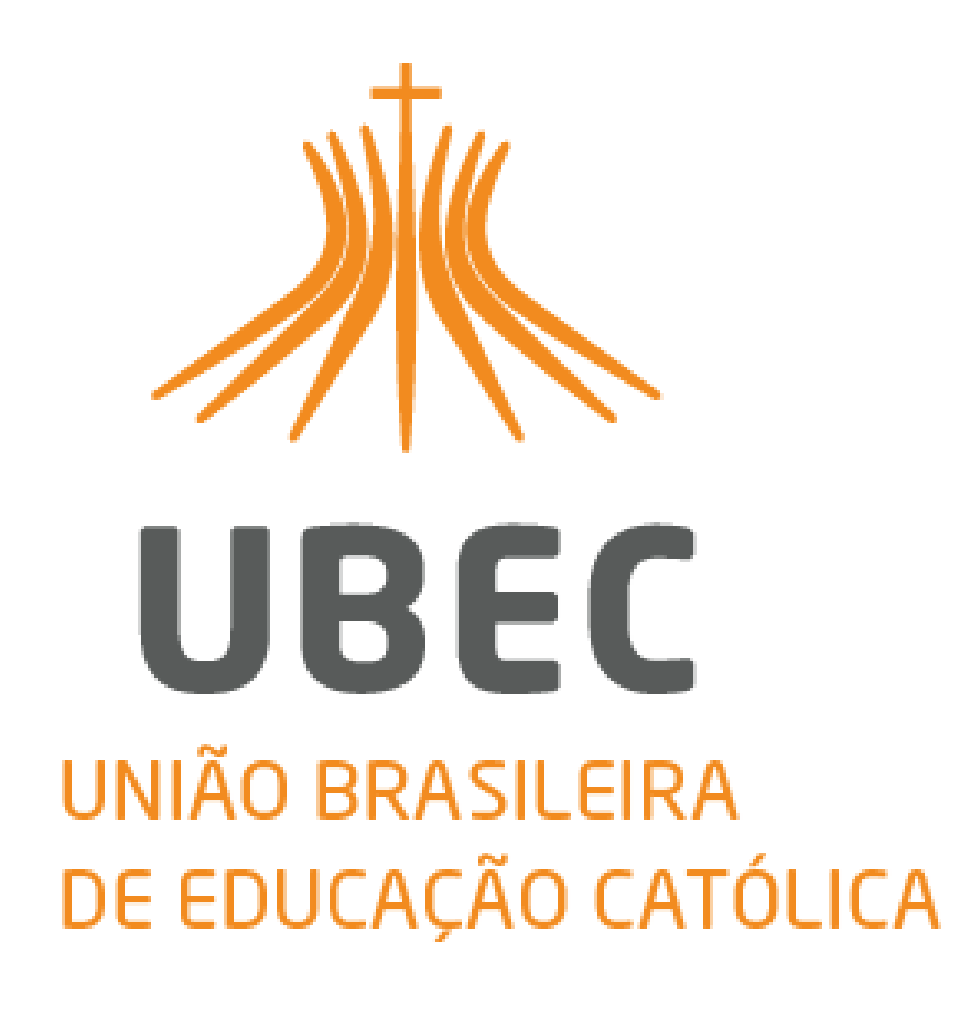

# SUMÁRIO

| 1.  | Sistema Eletrônico de Ponto  | 3 |
|-----|------------------------------|---|
| 1.1 | Abrangência                  | 3 |
| 2.  | Acessando o RH Online        | 3 |
| 2.1 | Link de Acesso               | 3 |
| 2.2 | Login e Senha                | 4 |
| 2.3 | Tela inicial                 | 4 |
| 2.4 | - Acesso à Equipe            | 4 |
| 2.5 | Visualização das Ocorrências | 6 |
| 2.6 | Validação das Ocorrências    | 7 |
|     |                              |   |

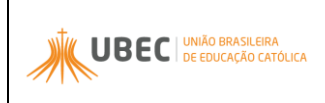

### RH Online – Validação de Justificativas no Sistema

#### Eletrônico de Ponto Gestor

#### 1. Sistema Eletrônico de Ponto

Este documento descreve como o Gestor deve realizar o acompanhamento e validação das Justificativas no Sistema Eletrônico de Ponto.

De acordo com **Portaria nº 02/2017** sobre Normas de uso do Sistema de Registro Eletrônico de Ponto, é dever do Gestor acompanhar e validar os registros de ponto dos que com ele colaboram. Os gestores que não cumprirem, sujeitam-se às penalidades previstas, mediante notificação formal da UBEC.

#### 1.1 Abrangência

Gestores da UBEC e suas Unidades de Missão, responsáveis pelo acompanhamento e controle de frequência dos colaboradores.

#### 2. Acessando o RH Online

#### 2.1 Link de Acesso

- O acesso ao Portal deve ser feito pelo link <u>http://portal.ubec.edu.br/csc/.</u>
- Clique na imagem:

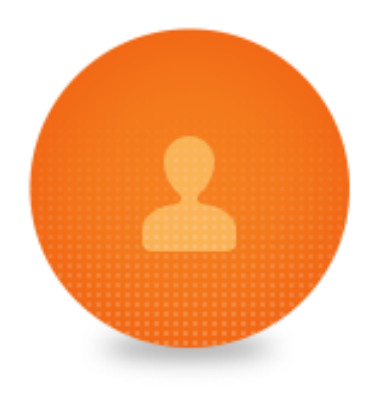

**RH ONLINE** 

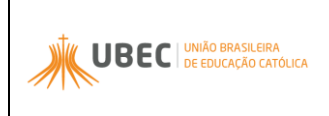

PÁGINA 4 DE 7

### 2.2 Login e Senha

• Para acessar o RH *Online*, o colaborador deverá inserir sua Matrícula em "**Usuário**" e a mesma senha utilizada nos sistemas RM.

| Faça o login<br>Usuário<br>Senha | <b>)))</b> |
|----------------------------------|------------|
| Alias<br>CorporeRM               | UBEC       |

# 2.3 Tela inicial

• Selecione o ícone "**Portal RH**" para dar continuidade.

| Usuário:                                                                                                    |                                                                                                    |
|----------------------------------------------------------------------------------------------------|----------------------------------------------------------------------------------------------------|
| Início                                                                                                    |                                                                                                    |
| Participe da comunidade acadêmica<br>da sua Instituição de Ensino. Veja o<br>que preparamos para nossa<br>interação. | Encontre aux serves<br>humanos: Espelho do Cartão,<br>Envelope de Pagamento, Consulta<br>Férias, etc.                                                                                                    |
|                                                                                                    | - Herein - Herein - H |
|                                                                                                    | + TE Espelho do Cartão                                                                                                    |
|                                                                                                    | 🕂 📴 <u>Justificar Exceções</u>                                                                                                    |
|                                                                                                    |                                                                                                    |

# 2.4 Acesso à Equipe

• Caso os Dados estejam corretos, acesse a opção "Automação de Ponto".

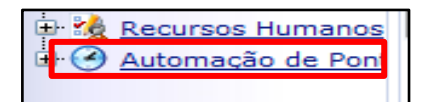

**Importante:** Confira seus dados, em caso de divergências, deve-se abrir um chamado solicitando a regularização do RH *Online*.

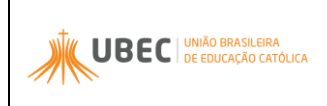

| Usuário:                                                                             | Coligada: 1 - UBEC                                      |  |  |  |  |  |
|--------------------------------------------------------------------------------------|---------------------------------------------------------|--|--|--|--|--|
| 0                                                                                    | Início → Recursos Humanos → Meus Dado:<br>Identificação |  |  |  |  |  |
| Meus Dados  Equipe  Subordinados  Escala De Férias  Gestão de Férias  Aprovar Abonos | Chapa<br>Apelido<br>Alterar Apelido<br>Naturalidade     |  |  |  |  |  |
| - 🗿 <u>Saldo do Banco de F</u><br>Relatórios - Gestão                                | Grau de Instrução<br>,<br>Filiação<br>Nome do Pai       |  |  |  |  |  |

**Importante:** Na opção "Registros por Página" deve ser selecionado o n° "100" para visualização de todos os colaboradores.

|               |               |             |      | Exibir<br>Para f | 20 💽 | regis<br>sel. um | tros por págir<br>valor e cliq | ia<br>Je · 💌 | Filtrar     | 2             |     |                        |                     |     |
|---------------|---------------|-------------|------|------------------|------|------------------|--------------------------------|--------------|-------------|---------------|-----|------------------------|---------------------|-----|
| Z<br>Editar A | ک<br>Atualiza | ar Imprimir |      |                  |      |                  |                                |              |             |               | Pri | I <b>⊲</b><br>imeira A | <b>⊲</b><br>nterior | 1 🗸 |
| Coli          | qada          | Chapa       | Nome |                  |      |                  |                                | Jorna        | ada/Minutos | Jornada/Horas |     |                        |                     | _   |
| <b>V</b>      | 1             |             |      |                  |      |                  |                                |              | 13200       | 220:00        | 2   | 1                      | ♪                   |     |
|               | 1             |             |      |                  |      |                  |                                |              | 13200       | 220:00        | 2   |                        |                     | >   |
|               | 1             |             |      |                  |      |                  |                                |              | 13200       | 220:00        | 2   | 1                      | ▲                   |     |
|               | 1             |             |      |                  |      |                  |                                |              | 13200       | 220:00        | 2   |                        |                     |     |
|               | 1             |             |      |                  |      |                  |                                |              | 13200       | 220:00        | 2   | 1                      | ♪                   |     |

Importante: No Espelho do Cartão aparecem todos as ocorrências realizadas no mês. Exemplo: Faltas, atrasos, horas extras.

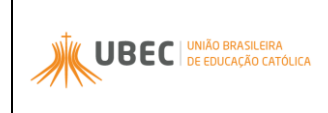

# PÁGINA 6 DE 7

### 2.5 Visualização das Ocorrências

• Selecione o "Colaborador".

|    |                 |             |      | Exibir 20<br>Para filtra | 💌 reg<br>ar sel. u | istros por p<br>m valor e ( | o <mark>ágina</mark><br>clique | Filtrar         | 1             |    |                         |                     |          |
|----|-----------------|-------------|------|--------------------------|--------------------|-----------------------------|--------------------------------|-----------------|---------------|----|-------------------------|---------------------|----------|
| Ed | Z 🔷 🗞           | ar Imprimir |      |                          |                    |                             |                                |                 |               | Pr | I <b>⊲</b><br>imeira Ai | <b>⊲</b><br>nterior | 1 💌      |
|    | <u>Coligada</u> | Chapa       | Nome |                          |                    |                             | 2                              | Jornada/Minutos | Jornada/Horas |    |                         |                     | _        |
| 1  | 1               |             |      |                          |                    |                             |                                | 13200           | 220:00        | 2  | *1                      | ♪                   |          |
|    | 1               |             |      |                          |                    |                             |                                | 13200           | 220:00        | 2  |                         |                     | <b>V</b> |
|    | 1               |             |      |                          |                    |                             |                                | 13200           | 220:00        | 2  | 1                       | ▲                   |          |
|    | 1               |             |      |                          |                    |                             |                                | 13200           | 220:00        | 2  |                         |                     |          |
|    | 1               |             |      |                          |                    |                             |                                | 13200           | 220:00        | 2  | *1                      | Δ                   |          |

• Em anexos selecione a opção "Visualização das Ocorrências".

| Threads                                  |
|------------------------------------------|
| Espelho do Cartão                        |
| Visualização das Ocorrências             |
| V <mark>i</mark> sualizar Justificativas |
| Visualizar Horário                       |
| Histórico Salarial                       |
| Consulta Férias                          |
| Envelope Pagamento                       |
| Subordinados                             |

• Selecione o **DIA** que será validado.

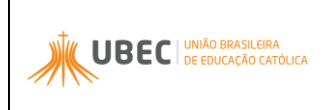

#### GUIA PRÁTICO RH – Online Validação Gestor

Revisão: 01

DATA: 02/10/2018

PÁGINA 7 DE 7

| Visua | alização da  | as Ocorrênci | ias - Fu  | Inciona       | ário: 1        |                             | _                  |               |                 |                                                                                                    |
|-------|--------------|--------------|-----------|---------------|----------------|-----------------------------|--------------------|---------------|-----------------|----------------------------------------------------------------------------------------------------|
|       |              |              |           | Exibi<br>Para | 100 ▼ egistros | por página<br>or e cliqu∈ ▼ | Filtrar 🛒          |               |                 |                                                                                                    |
| A     | tualizar Imp | Drimir Prime | aira Ante | rior 1        | Próxima Última | 3                           |                    |               |                 |                                                                                                    |
|       | Chapa        | Data         | Início    | Fim           | <u>Tipo</u>    | Atitude                     | <u>Nº de horas</u> | Justificativa | Tipo Ocorrência | Ocorrência vali                                                                                                    |
|       | 10010465     | 02/12/2013   | 07:46     | 08:00         | Extras Normais | Compensar                   | 00:14              |               |                 | <ul> <li>Image: A second second s</li></ul> |
|       | 10010465     | 03/12/2013   | 07:10     | 08:00         | Extras Normais | Compensar                   | 00:50              |               |                 | <ul> <li>Image: A second second s</li></ul> |
|       | 10010465     | 03/12/2013   | 12:00     | 12:06         | Extras Normais | Compensar                   | 00:06              |               |                 | 🖌 🗸                                                                                                    |
|       | 10010465     | 03/12/2013   | 13:00     | 13:24         | Atraso         | Compensar                   | 00:24              |               |                 | 🖌 🗸                                                                                                    |
|       | 10010465     | 04/12/2013   | 07:38     | 08:00         | Extras Normais | Compensar                   | 00:22              |               |                 | 🖌 🗸                                                                                                    |
|       | 10010465     | 05/12/2013   | 07:42     | 08:00         | Extras Normais | Compensar                   | 00:18              |               |                 | 🖌 🗸                                                                                                    |
|       | 10010465     | 05/12/2013   | 13:00     | 13:15         | Atraso         | Compensar                   | 00:15              |               |                 | <ul> <li>Image: A second second s</li></ul> |
|       | 10010465     | 06/12/2013   | 08:00     | 09:00         | Atraso         | Compensar                   | 01:00              |               | <b>11</b>       | <ul> <li>Image: A second second s</li></ul> |
|       | 10010465     | 09/12/2013   | 07:52     | 08:00         | Extras Normais | Compensar                   | 00:08              |               |                 | ×                                                                                                    |
|       | 10010465     | 09/12/2013   | 12:00     | 12:15         | Extras Normais | Compensar                   | 00:15              |               |                 | <ul> <li>Image: A second second s</li></ul> |

**Importante:** Na opção "Registros por Página" deve ser selecionado o n° "100" para visualização de todas as ocorrências.

#### 2.6 Validação das Ocorrências

• Na Opção "Processos", selecione a opção "Validar Ocorrência".

| Validar Ocorrência    |
|-----------------------|
| Desvalidar Ocorrência |

• Ao aparecer a pergunta "Deseja executar o processo Validar Ocorrência?". Selecione a opção OK.

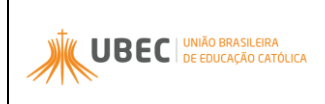

# GUIA PRÁTICO RH – Online Validação Gestor

PÁGINA 8 DE 7

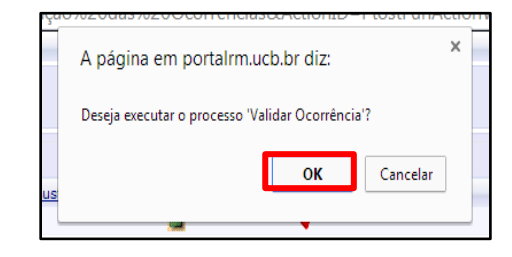

• Após confirmar a validação de todas as ocorrências, aparecerá uma nova janela com a informação: **"Processo executado com sucesso".** 

| VISI   | ializaçao di  | as Ocorrenc  | ias - Fu | inciona | rio: 1;10010465            |             |                                        |                       |                  |                                               |
|--------|---------------|--------------|----------|---------|----------------------------|-------------|----------------------------------------|-----------------------|------------------|-----------------------------------------------|
|        |               |              |          | Exibir  | 100 🔻 registros por pá     | jina        |                                        |                       | Pri              | ocurar: (Todos) 🔻                             |
|        |               |              |          | Para 1  | iltrar sel, um valor e cli | Filtra      | r 😭                                    |                       | Pa               | ra procurar digite um valor e cliqu Localizar |
| $\geq$ |               |              |          |         |                            |             |                                        |                       |                  |                                               |
|        | Atualizar Imi | erimir Prime | ira Ante | rior 1  | Próxima Última             |             |                                        |                       |                  |                                               |
|        | Chapa         | Data         | Início   | Fim     | Tipo Atitud                | Nº de       | horas Justificativa Tipo Ocorrênci     | a Ocorrência validada |                  |                                               |
|        | 10010465      | 02/12/2013   | 07:46    | 08:00   | -                          |             |                                        |                       |                  |                                               |
|        | 10010465      | 03/12/2013   | 07:10    | 08.00   | portalrm.ucb.b             | /Corpore.Ne | t//SharedServices/LibPages/JobPr       | operties.aspx?KevVal. |                  |                                               |
|        | 10010465      | 02/12/2013   | 12:00    | 12:06   |                            |             | ······································ |                       |                  |                                               |
|        | 10010405      | 03/12/2013   | 12.00    | 12.00   | 📜 🗅 portairm u             | hhr/Corr    | ore Net//SharedServices/               | ihPages/JohPro        | nerties asny?Ke  |                                               |
|        | 10010465      | 03/12/2013   | 13:00    | 13:24   |                            | b.bi/corp   | one.ivee,/ sharedservices/i            | LIDI UGC5/50DI TO     | perties.uspx.rte |                                               |
|        | 10010465      | 04/12/2013   | 07:38    | 08:00   |                            |             | Resultado do Proce                     | 550                   |                  |                                               |
|        | 10010465      | 05/12/2013   | 07:42    | 08:00   | 6                          |             |                                        |                       |                  |                                               |
|        | 10010465      | 05/12/2013   | 13:00    | 13:15   | 4 13                       |             |                                        |                       |                  |                                               |
|        | 10010465      | 06/12/2013   | 08:00    | 09:00   | Fechar                     |             |                                        |                       |                  |                                               |
|        | 10010465      | 09/12/2013   | 07:52    | 08:00   | E                          |             |                                        |                       |                  |                                               |
|        | 10010465      | 09/12/2013   | 12:00    | 12:15   | 6                          |             | Processo executado co                  | m sucesso             |                  |                                               |
|        | 10010465      | 09/12/2013   | 15:32    | 15:43   |                            |             |                                        |                       |                  |                                               |
|        | 10010465      | 10/12/2013   | 07:46    | 08:00   |                            |             |                                        |                       |                  |                                               |
|        | 10010465      | 10/12/2013   | 12:00    | 12:23   |                            |             |                                        |                       |                  |                                               |
|        | 10010465      | 10/12/2013   | 12:00    | 12:17   |                            |             |                                        |                       |                  |                                               |
|        | 10010465      | 10/12/2013   | 10:00    | 10.17   |                            | 00.17       |                                        |                       |                  |                                               |
|        | 10010465      | 11/12/2013   | 07:43    | 08:00   | extras Normais Comp        | ensar 00:17 |                                        | ×.                    |                  |                                               |
|        | 10010465      | 11/12/2013   | 12:00    | 12:07   | Extras Normais Comp        | ensar 00:07 |                                        | ×.                    |                  |                                               |
|        | 10010465      | 11/12/2013   | 13:00    | 13:17   | Atraso Comp                | ensar 00:17 | Sec. 19                                | <                     |                  |                                               |
|        | 10010465      | 12/12/2013   | 07:07    | 08.00   | Extras Normais Comp        | onsar 00.53 |                                        | <u>_</u>              |                  |                                               |

Para mais informações, entre em contato com a Central de Atendimento pelo número:

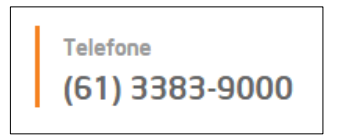

Ou diretamente pelos ramais quando a ligação for feita dos telefones fixos das seguintes localidades:

| Unidades de Missão    | Contato        |
|-----------------------|----------------|
| UCB                   |                |
| CECB                  | (61) 3383-9099 |
| FICR                  |                |
| FACTO                 | 2200           |
| LINII FSTF            |                |
|                       | 0000           |
|                       | 9099           |
| COLEGIO PADRE DE MIAN |                |